## **DESCRIPCION DEL SERVICIO: Servicio de instalación de Respondus con licenciamiento institucional** para tomar exámenes con Blackboard.

Para el servicio de instalación de Respondus:

1. Descarga e instala respondus en tu equipo desde la siguiente liga.

https://goo.gl/tqNhZh la ventaja de ingresar por este enlace identifica que versión de operativo tiene el equipo y facilita la descarga.

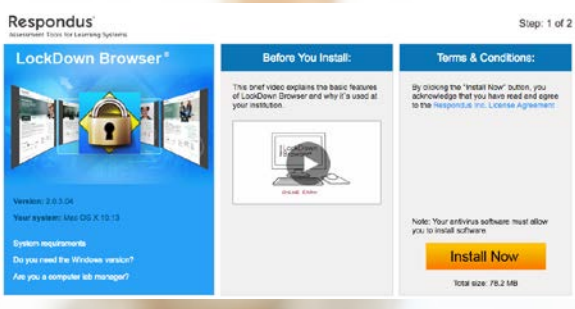

- Dar clic en el botón de instalar •
- Una vez descargado, basta con ejecutar el paquete instalador para realizar la a. instalación.

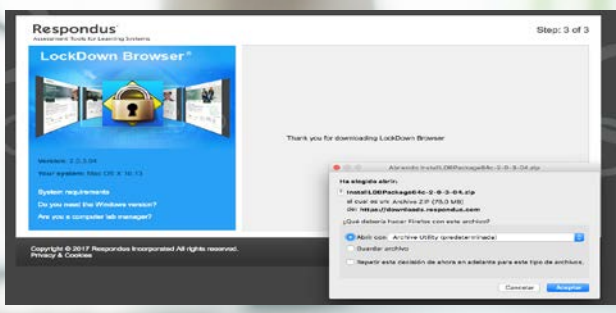

b. En las siguientes ventanas se dará clic en el botón de continuar

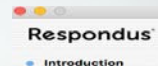

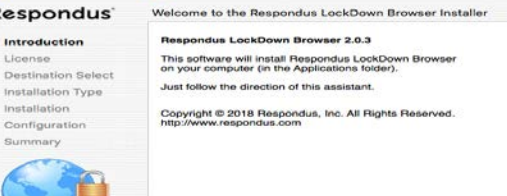

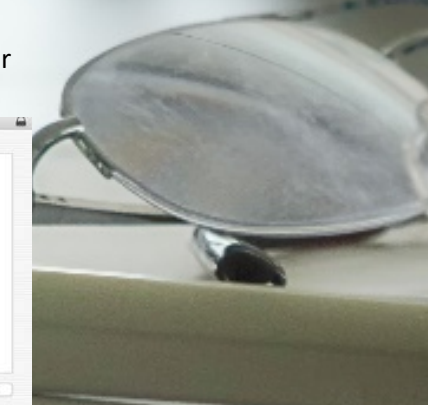

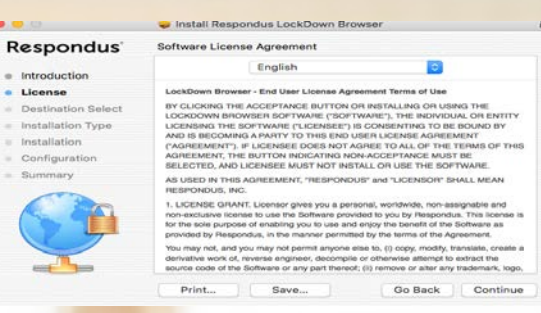

c. En el cuadro de dialogo se acepta el acuerdo de licenciamiento.

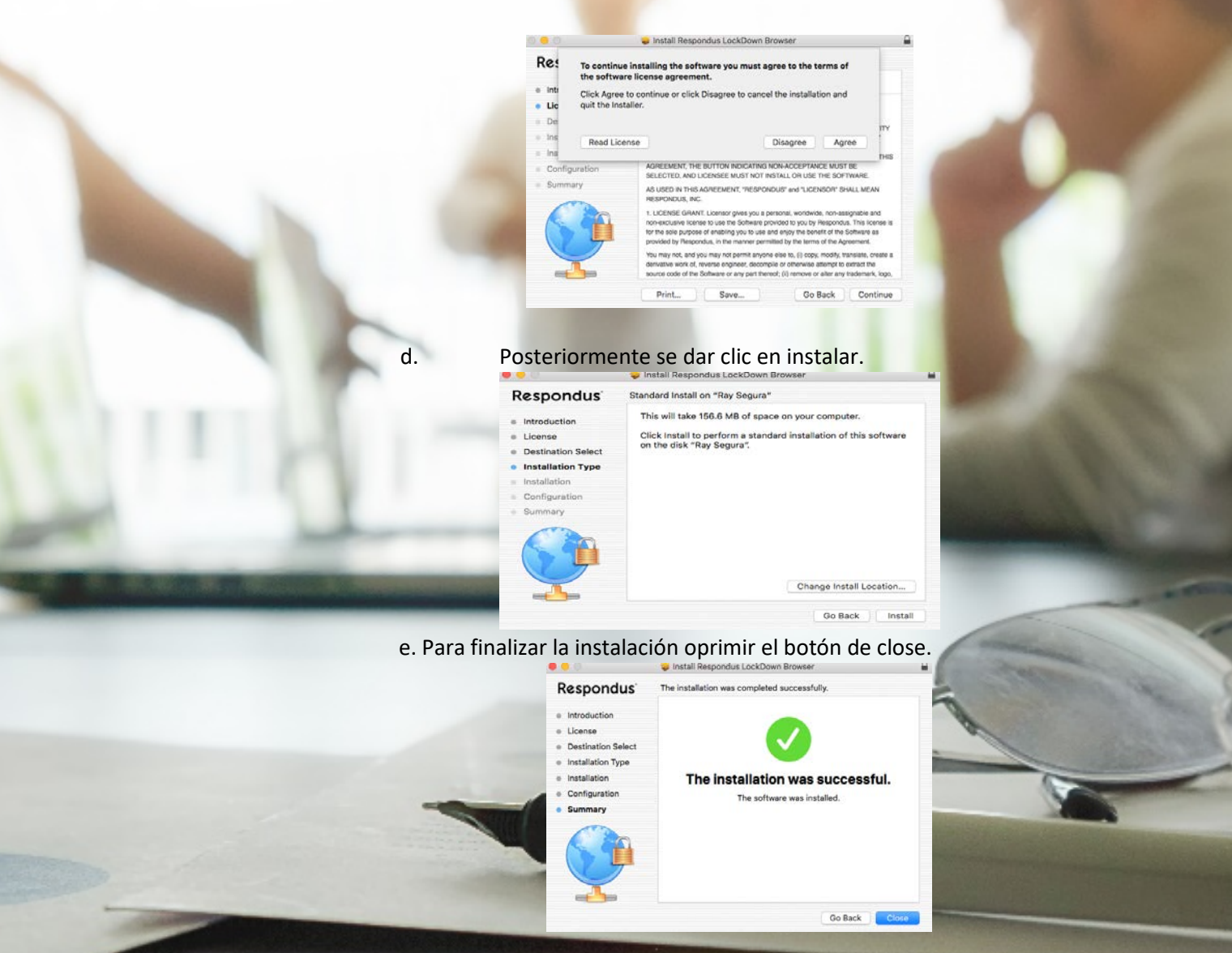

2. Si la instalación no se puede realizar por alguna razón, favor de llamar a la mesa de ayuda desde tu celular al 81 8850 5477.